| D-2000/D-2050 Troubleshooting Program                             | 3  |
|-------------------------------------------------------------------|----|
| References:                                                       | 3  |
| Function 1 – Monitor Switches and Control Valving                 | 5  |
| Outputs:                                                          | 5  |
| Inputs:                                                           | 7  |
| Function 2 – Monitor Encoders                                     | 8  |
| Function 3 – Motor Control                                        | 8  |
| Spindle Motor and Traverse Motor                                  | 10 |
| Gear Motors                                                       | 10 |
| Function 4 – Table Position and Encoder                           | 12 |
| Function 5 – Control Opto-Coupled I/O Boards                      | 14 |
| Outputs:                                                          | 14 |
| Inputs:                                                           | 16 |
| Function 6 – Input Nodes                                          | 18 |
| Function 7 – Output Nodes                                         | 25 |
| Devicenet Switch Locations                                        | 29 |
| Node 1                                                            | 29 |
| Figure 4- Turret Rotary Actuator, Tube Holder Horizontal Cylinder | 29 |
| Figure 9- Tube Holder, Tube Holder Vertical Eye                   | 29 |
| Figure 10 - Tube Holder Vertical Cylinder                         | 29 |
| Node 2                                                            | 30 |
| Figure 1 - Spindle Table                                          | 30 |
| Figure 7 - Spindle Mandrel                                        | 30 |
| Figure 8 - Spindle Index, Spindle Gear Motor Engage/Disengage     | 31 |
| Node 3                                                            | 31 |
| Figure 2 - Endform/Turret Rotation                                | 31 |
| Figure 3 - Endform Cylinder                                       | 31 |
| Figure 5 - Mandrel                                                | 32 |
| Figure 6 - Turret Gearmotor Engage/Disengage                      | 32 |

| No | ode 4 - (Not Applicable on D-2050)                          | 32 |
|----|-------------------------------------------------------------|----|
|    | Figure 12 - Cutter/Grabber Left/Right/Mid, Vertical Up/Down | 32 |
|    | Figure 13 - Cutter/Grabber Horizontal In/Out                | 34 |
| No | ode 5                                                       | 34 |
|    | Figure 14 - Box Load Horizontal Cylinder                    | 34 |
|    | Figure 15 - Box Load Vertical Cylinder                      | 34 |
|    | Figure 16 - Box Fold Top/Glue Nozzles                       | 36 |
| No | ode 5                                                       | 36 |
|    | Figure 11 - Tube Pickup Cup                                 | 36 |
| No | ode 6                                                       | 37 |
|    | Figure 18 - Box Fold Back/Table Box Hold Vacuum Switch      | 37 |
|    | Figure 19 - Box Fold Bottom                                 | 37 |
|    | Figure 21 - Compression Cylinder                            | 37 |
|    | Figure 22 - Conveyor                                        | 38 |

# **D-20XX Troubleshooting Program**

The Troubleshooting Program allows reading of inputs (switches, etc.) and writing to outputs (valves, motors, etc.). This allows maintenance technicians to individually test components and identify potential issues.

### **Machine Sections**

### Winding (Coiler) Side

Includes:

- 1. Spindle Drive
- 2. Cut and Transfer
  - a. "Cutter / Grabber" Mechanism (D-200)
  - b. Transfer Arm (D-2050)
- 3. Turret, Mandrel and Endforms
- 4. Tube Inserter
- 5. Buffer
- 6. Anti-Reverse

#### **Boxing Side**

Includes:

- 1. Box Folding Table
  - a. Ball Screw Drive (D-2000)
  - b. Servo (D-2050)
- 2. Box Load Magazine including safety inhibits
- 3. Vertical Glue Cylinder
- 4. Glue Applicator
- 5. Exit Conveyor

### **Entering Troubleshooting Program**

WARNING: Experienced personnel only! Keep personnel away from moving parts! Damage to parts could occur without careful adjustments. Before attempting to move any parts make sure parts will not hit each other. Also make sure all persons are clear of any moving parts before moving them.

- 1. To enter the troubleshooting program, the machine should be E-Stopped
- Switch the "GUARDING BYPASS SWITCH" to the bypass position. This will bypass the guarding and apply power to the outputs on the machine allowing free movement of parts without restrictions.

- 3. Attach spare keyboard where the small keyboard is attached at the monitor console.
- 4. Pull out all E-STOPs and press the E-STOP RESET button.
- 5. While the computer starts up hold F5 to stop the autoboot function.
- 6. When C: prompt is seen, enter dee2013.exe or other .exe program that is not D2000.exe. This will bring up the troubleshooting program.

**NOTE:** To ensure the autoboot function is enabled again, cycle power after all troubleshooting program needs are satisfied.

#### 7. The following screen will appear:

| D2000 Start-Up Menu                     |  |
|-----------------------------------------|--|
|                                         |  |
| 1.Monitor switches and control valving: |  |
| 2.Monitor encoders:                     |  |
| 3.Motor control:                        |  |
| 4.Table position and encoder:           |  |
| 5.Control opto-coupled I/O boards:      |  |
| 6.Input Nodes:                          |  |
| 7.Output Nodes:                         |  |
|                                         |  |
| Press ESC to Exit:                      |  |
|                                         |  |
|                                         |  |

To select a function, hit the appropriate number that corresponds to the function. For example, to monitor switches and control valving hit the number one on the keyboard/pad. It will bring up another screen pertaining to that function.

**NOTE:** To get out of the troubleshooting program, E-STOP the machine and follow instructions on how to start up the machine after an E-STOP condition.

### Function 1 – Monitor Switches and Control Valving

If number 1 is pressed on the keyboard/pad, the following screen will come up:

| STATUS OF DEVICE NET RAM |           |        |    |          |     |
|--------------------------|-----------|--------|----|----------|-----|
|                          | MAC       |        |    | MAC      |     |
|                          | ID#       |        |    | ID#      |     |
| OUT 1A;                  | 000000000 | IN 10; | 1A | 10001011 | 139 |
| OUT 1B;                  | 000000000 | IN 11; | 1B | 00001001 | 9   |
| OUT 2A;                  | 000000000 | IN 12; | 2A | 00001100 | 12  |
| OUT 2A;                  | 000000000 | IN 13; | 2B | 11101000 | 232 |
| OUT 3A;                  | 000000000 | IN 14; | 3A | 01010110 | 86  |
| OUT 3A;                  | 000000000 | IN 15; | 3B | 10001010 | 138 |
| OUT 4A;                  | 000000000 | IN 16; | 4A | 11101000 | 232 |
| OUT 5A;                  | 000000000 | IN 1C; | 5A | 10101001 | 169 |
| OUT 5A;                  | 000000000 | IN 1D; | 5B | 00001000 | 8   |
| OUT 6A;                  | 000000000 | IN 22; | 6A | 01001001 | 73  |
| OUT 6A;                  | 000000000 | IN 23; | 6B | 00101001 | 41  |
| OUT 6C;                  | 000000000 | IN 28; | 7A | 10010000 | 144 |
| OUT 7A;                  | 000000000 | IN 29; | 7B | 01101001 | 105 |
| OUT 7B;                  | 000000000 | IN;    |    | 11001001 | 203 |
| OUT;                     | 000000000 | IN;    |    | 10001011 | 139 |
|                          |           |        |    |          |     |
|                          |           |        |    |          |     |
| OUT PORT:                |           |        |    |          |     |

Press ESC to go back to the previous screen.

OUT refers to outputs and IN refers to inputs. The "MAC ID #" is the number of the Devicenet connection.

#### **Outputs:**

For example: The "MAC ID" of "OUT 1A" refers to NODE 1A. On "NODE 1A" there are 8 bits (eight output devices) that corresponds to the zeros across from the "MAC ID". The zeros indicate that all the valves are off. If there are any "ones" on those 8 bits that indicates they have been turned on.

To turn on a device, enter the MAC ID #, a period, and a number. Each bit has a value. For example the first bit (the zero furthest to the right of the 8 numbers) has a value of one. These numbers are combined to turn on multiple devices. To find out what device corresponds to which MAC ID #, please see the

manifold drawings (#20096, #20600 and #20601). To turn devices off, enter a new number or to turn all devices off on a particular terminal enter a zero for that terminal.

For example, to send the "CUTTER/GRABBER HORIZONTAL IN" enter the following: 1A.01 and then hit enter. If the period is forgotten, an invalid MAC ID is entered, or an invalid value is entered it must correctly re-entered.

The number furthest to the right is the combined value of that particular NODE. If the number is 5 that means the following devices have been turned on: 4(Bit 2), and a 1(Bit 0).

See chart below for values of each bit.

| Bit:   | 7   | 6  | 5  | 4  | 3 | 2 | 1 | 0 |
|--------|-----|----|----|----|---|---|---|---|
| Value: | 128 | 64 | 32 | 16 | 8 | 4 | 2 | 1 |

The screen output will look like this if a [1A.132] is entered:

| STATUS OF DEVICE NET R | AM  |              |        |                        |
|------------------------|-----|--------------|--------|------------------------|
|                        |     |              |        |                        |
|                        | MAC |              |        | MAC                    |
|                        | ID# |              |        | ID#                    |
| ουτ                    | 1A; | 10000100 132 | IN 10; | 1A 10001011 139        |
| ουτ                    | 1B; | 00000000     | IN 11; | 1B 00001001 9          |
| OUT                    | 2A; | 00000000     | IN 12; | 2A 00001100 12         |
| OUT                    | 2A; | 00000000     | IN 13; | 2B 1 1 1 0 1 0 0 0 232 |
| OUT                    | 3A; | 00000000     | IN 14; | 3A 01010110 86         |
| OUT                    | 3A; | 00000000     | IN 15; | 3B 1 0 0 0 1 0 1 0 138 |
| OUT                    | 4A; | 00000000     | IN 16; | 4A 1 1 1 0 1 0 0 0 232 |
| OUT                    | 5A; | 00000000     | IN 1C; | 5A 10101001 169        |
| OUT                    | 5A; | 00000000     | IN 1D; | 5B00001000 8           |
| OUT                    | 6A; | 00000000     | IN 22; | 6A 01001001 73         |
| OUT                    | 6A; | 00000000     | IN 23; | 6B00101001 41          |
| OUT                    | 6C; | 00000000     | IN 28; | 7A 10010000 144        |
| OUT                    | 7A; | 00000000     | IN 29; | 7B 0 1 1 0 1 0 0 1 105 |
| OUT                    | 7A; | 00000000     | IN;    | 11001001 203           |
| OUT                    | ;   | 00000000     | IN;    | 10001011 139           |
|                        |     |              |        |                        |
| OUT PORT:port= 1       |     |              |        |                        |
|                        |     |              |        |                        |

#### Inputs:

For example: The "MAC ID" of "IN 1A" refers to the first 8 bits of NODE 1. On "NODE 1A" there are 8 bits (eight input devices) that corresponds to the zeros and ones across from the "MAC ID". The zeros indicate that the devices are off. A one would indicate a certain input was on.

Each bit has a value. For example, the first bit (the number furthest to the right of the 8 numbers) has a value of one. To find out what device corresponds to which MAC ID #, please see the switch drawings (#20631 and #20625).

The number furthest to the right is the combined value of that particular "TERMINAL". If the number is 139 that means the following devices are on: 128 (Bit 7), 8(Bit 3), 2(Bit 1), and a 1(Bit 0).

See chart below for values of each bit.

| Bit:                 | 7   | 6  | 5  | 4  | 3  | 2  | 1  | 0  |
|----------------------|-----|----|----|----|----|----|----|----|
| Value:               | 128 | 64 | 32 | 16 | 8  | 4  | 2  | 1  |
| Hex Address (Wire#): | 80  | 40 | 20 | 10 | 08 | 04 | 02 | 01 |

To change the status of a particular input device, move a part manually or output to the appropriate output device.

### Function 2 – Monitor Encoders

If number 2 is pressed on the keyboard/pad the following screen will come up:

| ENCODERS          |  |  |
|-------------------|--|--|
| Press ESC to Exit |  |  |
| Spindle: 300      |  |  |
| Traverse: 475     |  |  |
| Table: 2000       |  |  |
|                   |  |  |

Press ESC to go back to the previous screen.

Looking at this screen allows reading each of the encoders. This is helpful in determining whether or not they are working correctly as well as to make sure the counter boards (W602 & W603) are working properly. The number will increase in the forward direction and decrease in the reverse direction. The numbers for the spindle and traverse should range from 0 to 719 and the table range is 0 to 65,535 although the max is around 30,000. Zero is read on the table encoder when the table is all the way back or retracted towards the glue machine.

### **Function 3 – Motor Control**

If number 3 is pressed on the keyboard/pad the following screen will come up:

| Motor controls      |
|---------------------|
|                     |
| 1.Spindle motor     |
| 2.Traverse motor    |
| 3.Chuck Gear motors |
| Press ESC to exit   |
|                     |

Press ESC to go back to the previous screen.

Select the appropriate motor.

### **Spindle Motor and Traverse Motor**

| SPINDLE MOTOR:                                                                                                    |  |  |
|----------------------------------------------------------------------------------------------------|--|--|
| Mechanical damage is possible                                                                                                    |  |  |
| if spindle obstructed                                                                                                    |  |  |
| Gear motors and index will disengage.                                                                                                    |  |  |
| Enter reference 0-4095: 2048 = 0v ref                                                                                                    |  |  |
|                                                                                                    |  |  |
|                                                                                                    |  |  |
|                                                                                                    |  |  |
|                                                                                                    |  |  |
| Traverse MOTOR:                                                                                                    |  |  |
| Traverse MOTOR:<br>Mechanical damage is possible                                                                                                    |  |  |
| Traverse MOTOR:<br>Mechanical damage is possible<br>if traverse obstructed                                                                                   |  |  |
| Traverse MOTOR:<br>Mechanical damage is possible<br>if traverse obstructed<br>Gear motors and index will disengage.                                          |  |  |
| Traverse MOTOR:<br>Mechanical damage is possible<br>if traverse obstructed<br>Gear motors and index will disengage.<br>Enter reference 0-4095: 2048 = 0v ref |  |  |
| Traverse MOTOR:<br>Mechanical damage is possible<br>if traverse obstructed<br>Gear motors and index will disengage.<br>Enter reference 0-4095: 2048 = 0v ref |  |  |

Enter a number from 0 to 4095. 2048 is 0v reference. Anything entered lower than 2048 will go in the reverse direction and anything higher than 2048 will go in the forward direction. Press [e] to enable the motor or [esc] to ESC. Once the motor is enabled, press [d] to disable the motor or [esc] to ESC.

#### **Gear Motors**

When Chuck Gear Motor is selected the following screen will be displayed:

Please make sure all gear motors can engage hit continue when ready

After the continue button is pressed, select the chuck to be tested.

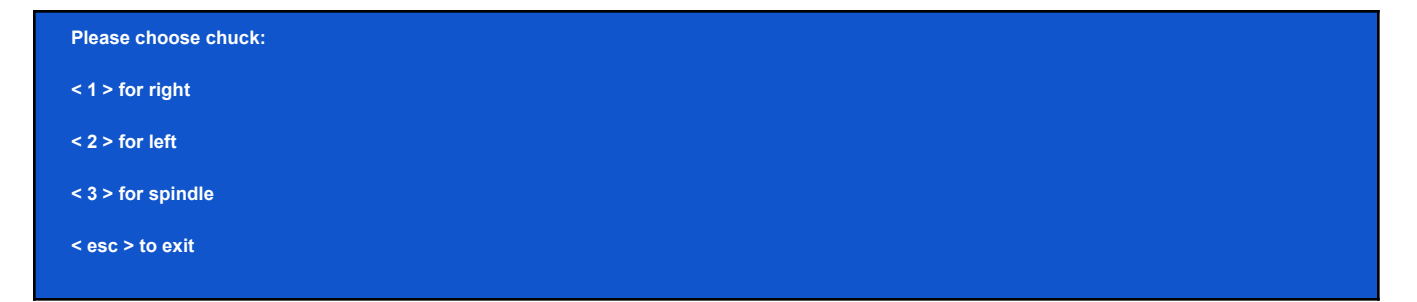

Hit the continue or pause button to open or close the appropriate chucks.

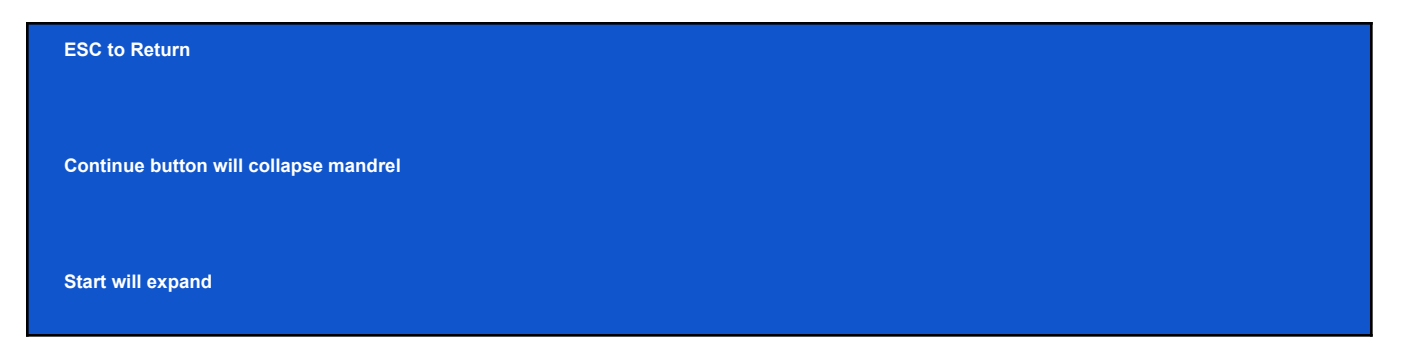

When Box Table Drive is selected the following screen will be displayed:

| Cho   | ose Option:       |
|-------|-------------------|
| 1. Jo | ng Box Table      |
| 2. W  | rite Value to D/A |
| ESC   | to Return         |

### Function 4 – Table Position and Encoder

If number 4 is pressed on the keyboard/pad the following screen will come up:

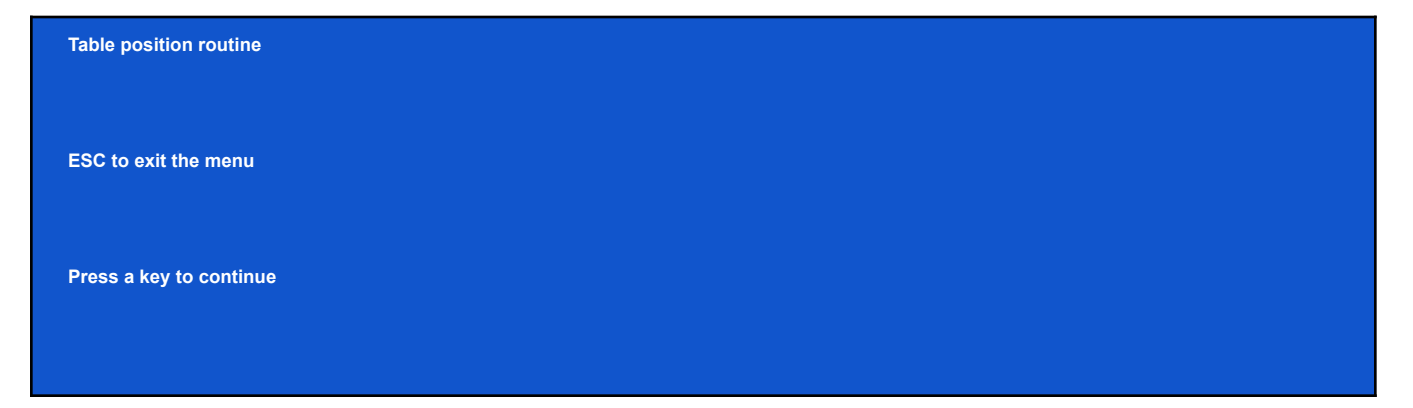

Press ESC to go back to the previous screen.

Press a key to continue.

| Table position routine         |  |  |
|--------------------------------|--|--|
| ESC to exit the menu           |  |  |
| Press a key to continue        |  |  |
| Counter Board Reset            |  |  |
| Please wait while table resets |  |  |

After the table resets, enter a number:

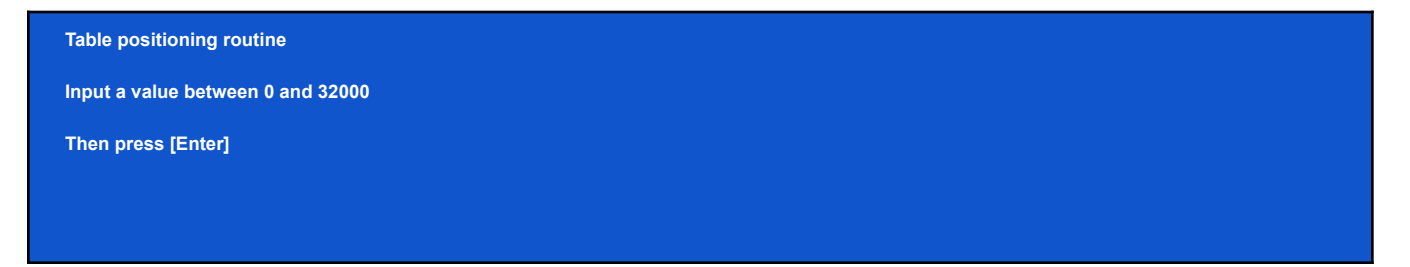

The table will position according to the number entered. A zero will send the table all the way back towards glue machine. After the table positions, the program will go back to the main menu.

## Function 5 – Control Opto-Coupled I/O Boards

If number 5 is pressed on the keyboard/pad the following screen will come up:

| STATUS OF OPTO-COUPLED I/O |       |              |
|----------------------------|-------|--------------|
| OUT A0 0 0 0 0 0 0 0 0 0   | IN B0 | 10001011 139 |
| OUT A10000000000           | IN B1 | 00001001 9   |
| OUT A20000000000           | IN B2 | 00001100 12  |
|                            |       |              |
|                            |       |              |
|                            |       |              |

Press ESC to go back to the previous screen.

"OUT" refers to outputs and "IN" refers to inputs. There are 3 8-bit ports on each board. There are 2 boards (1 input board and 1 output board). This makes a total of 24 inputs and 24 outputs.

#### **Outputs:**

There are 3 output ports (OUT A0, OUT A1, & OUT A2). The zeros indicate that all the devices are off. If there are any "ones" on those 8 bits, that indicates they have been turned on.

To turn on a device, enter the output port, a period, and a number. Each bit has a value. For example the first bit (the zero furthest to the right of the 8 numbers) has a value of one. These numbers are combined to turn on multiple devices. To find out what device corresponds to which output port please see the drawing #20615. To turn devices off enter a new number or to turn all devices off on a particular terminal enter a zero for that terminal.

For example, to turn on the "TOWER BUZZER", enter the following: A0.01 and then hit enter. Forgetting the period, entering an invalid "OUTPUT PORT", or an invalid value will not be accepted.

The number furthest to the right is the combined value of that particular "PORT". If the number is 5, that means the following devices have been turned on: 4(Bit 2), and a 1(Bit 0).

See chart below for values of each bit.

| Bit:   | 7   | 6  | 5  | 4  | 3 | 2 | 1 | 0 |
|--------|-----|----|----|----|---|---|---|---|
| Value: | 128 | 64 | 32 | 16 | 8 | 4 | 2 | 1 |

The screen output will look like this if a [A0.05] is entered:

| STATUS OF OPTO-COUPLED I | /O BOARDS |              |
|--------------------------|-----------|--------------|
|                          |           |              |
| OUT A0000001015          | IN B0     | 10001011 139 |
| OUT A10000000000         | IN B1     | 00001001 09  |
| OUT A20000000000         | IN B2     | 00001100 12  |
|                          |           |              |
| OUT PORT                 |           |              |
|                          |           |              |
|                          |           |              |
| Port 0                   |           |              |
|                          |           |              |
| Valve 5                  |           |              |
|                          |           |              |

### Inputs:

For example: on "IN B0" there are 8 bits (eight input devices) that corresponds to the zeros and ones across from the "INPUT PORT". The zeros indicate that the devices are off. A one would indicate a certain input was on.

Each bit has a value. For example, the first bit (the number furthest to the right of the 8 numbers) has a value of one. To find out what device corresponds to which 'INPUT PORT", please see the switch drawing #20615.

The number furthest to the right is the combined value of that particular "TERMINAL". If the number is 139 that means the following devices are on: 128 (Bit 8), 8(Bit 4), 2(Bit 2), and a 1(Bit 1).

See chart below for values of each bit.

| Bit:                 | 7   | 6  | 5  | 4  | 3  | 2  | 1  | 0  |
|----------------------|-----|----|----|----|----|----|----|----|
| Value:               | 128 | 64 | 32 | 16 | 8  | 4  | 2  | 1  |
| Hex Address (Wire#): | 80  | 40 | 20 | 10 | 08 | 04 | 02 | 01 |

To change the status of a particular input device, move a part manually or by outputting to the appropriate output device.

### **Function 6 – Input Nodes**

Press number 6 and the following screen will appear:

| D2000 initiate Startup Diagnostic < H > help   |  |
|------------------------------------------------|--|
|                                                |  |
| 1-NODE #1 Inputs Located On Frame Above Turret |  |
| 2-NODE #2 Spindle Table Inputs                 |  |
| 3-NODE #3 Turret Inputs                        |  |
| 4-NODE #4 Cut Grab Table Inputs                |  |
| 5-NODE #5 Top Box Side Inputs                  |  |
| 6-NODE #6 Box Table Inputs                     |  |
| 7-NODE #7 Button Box I/O Module                |  |
|                                                |  |
| PRESS <ctrl &="" q=""> to Exit:</ctrl>         |  |

Check any of the nodes to see what switch is on. Press the number 1-7 on the keyboard/pad to see the following inputs. They will be off or on. Move the appropriate parts on the D-2000 to change state of the switch. Press "ESC" to exit.

| Manifold Node #1 Input Switches Loca | Manifold Node #1 Input Switches Located on Frame Above Turret |     |  |  |
|--------------------------------------|---------------------------------------------------------------|-----|--|--|
|                                      |                                                               |     |  |  |
| 0-T.H. Jaws Closed                   |                                                               | ON  |  |  |
| 1-Tube Present                       |                                                               | ON  |  |  |
| 2-Turret Rotate Clockwise            | OFF                                                           |     |  |  |
| 3-Turret Rotate CCW                  | ON                                                            |     |  |  |
| 4-T.H. Vertical Down                 | OFF                                                           |     |  |  |
| 5-T.H. Vertical Up                   |                                                               | OFF |  |  |
| 6-T.H. Horizontal In                 |                                                               | OFF |  |  |
| 7-T.H. Horizontal Out                | ON                                                            |     |  |  |
| 8-T.H. Vertical Eye                  | OFF                                                           |     |  |  |
| 9-T.H. Vertical Mid                  |                                                               | OFF |  |  |
| 10-T.H. Fingers Retract              | OFF                                                           |     |  |  |
|                                      |                                                               |     |  |  |
| < ESC > To Select Menu               |                                                               |     |  |  |
|                                      |                                                               |     |  |  |

| Manifold node #2 Switches Windin | ng Side Spindle Table |     |
|----------------------------------|-----------------------|-----|
|                                  |                       |     |
| 0-Spindle Table Out              |                       | OFF |
| 1-Spindle Table In               | ON                    |     |
| 2-Sp Index Unlocked              | ON                    |     |
| 3-Sp Index Locked                | OFF                   |     |
| 4-Sp Mandrel Collapsed           | - ON                  |     |
| 5-Sp Mandrel Expanded OFF        | :                     |     |
| 6-Sp Gear Motor Disengaged       | ON                    |     |
| 7-Sp Gear Motor Engaged          | ON                    |     |
| 8-C.G. Horizontal Mid            | OFF                   |     |
|                                  |                       |     |
| < ESC > To Select Menu           |                       |     |

Manifold node #3 Switches on Turret

| 0-RT Mandrel Collapsed                                                                                                    | OFF                          |
|----------------------------------------------------------------------------------------------------|------------------------------|
| 1-LT Mandrel Collapsed ON                                                                                                    |                              |
| 2-RT Gear Motor Engaged                                                                                                    | ON                           |
| 3-LT Gear Motor Engaged                                                                                                    | OFF                          |
| 4-RT Mandrel Mid                                                                                                    | ON                           |
| 5-LT Mandrel Mid                                                                                                    | OFF                          |
| 6-RT Gear motor Disengaged ON                                                                                                 |                              |
| 7-LT Gear motor Disengaged ON                                                                                                 |                              |
| 8-RT Mandrel Expanded                                                                                                    | OFF                          |
|                                                                                                    |                              |
| 9-LT Mandrel Expanded                                                                                                    | ON                           |
| 9-LT Mandrel Expanded<br>10-RT Endform Up                                                                                     | ON<br>OFF                    |
| 9-LT Mandrel Expanded<br>10-RT Endform Up<br>11-LT Endform Up                                                                 | ON<br>OFF<br>ON              |
| 9-LT Mandrel Expanded<br>10-RT Endform Up<br>11-LT Endform Up<br>12-RT Endform Mid                                            | ON<br>OFF<br>ON<br>OFF       |
| 9-LT Mandrel Expanded<br>10-RT Endform Up<br>11-LT Endform Up<br>12-RT Endform Mid<br>13-LT Endform Mid                       | ON<br>OFF<br>ON<br>OFF<br>ON |
| 9-LT Mandrel Expanded<br>10-RT Endform Up<br>11-LT Endform Up<br>12-RT Endform Mid<br>13-LT Endform Mid<br>14-RT Endform Down | ON<br>OFF<br>ON<br>OFF<br>ON |

< ESC > To Select Menu

| A0-Cut Grab Vertical Down O   | OFF |     |  |
|-------------------------------|-----|-----|--|
| A1-Cut Grab Horizontal Left - | ON  |     |  |
| A2-Not Used                   |     | OFF |  |
| A3-C.G. Horizontal Mid -      | ON  |     |  |
| B0-Cut Grab Horizontal Right  | OFF |     |  |
| B1-Cut Grab Table In          | OFF |     |  |
| B2-Cut Grab Table Out         | ON  |     |  |
| B3-Cut Grab Vertical Up       | ON  |     |  |
|                               |     |     |  |
| < ESC > To Select Menu        |     |     |  |

| A0-Glue Gun Photo          |             |     |
|----------------------------|-------------|-----|
|                            |             |     |
| A1-Glue Nozzle Down        |             | ON  |
| A2-Glue Flaps Up           |             |     |
| A3-Glue Flaps Mid          |             | ON  |
| B0-Box Load Vacuum         | OFF         |     |
| B1-Box Load Vertical Up    | OFF         |     |
|                            | <b>O</b> TT |     |
| B2-Box Load Horizontal Out | ON          |     |
| B3-Box Load Horizontal In  | OFF         |     |
| C0-Low box Supply          |             | OFF |
| C1-Box Exit                |             | ON  |
|                            |             |     |
|                            |             |     |
| C3-Low Tube Supply         | ON          |     |
| D0-Tube Pickup Cup         |             | OFF |
| D1-Box Table Mid           |             | OFF |
| D2 Poy Table End Posst     |             |     |
| D2-Box Table End Reset     | ON          |     |
| D3-Not Used                |             | ON  |
|                            |             |     |
|                            |             |     |
| < ESC > To Select Menu     |             |     |

| A0-Box fold Right Extend  | OFF |     |
|---------------------------|-----|-----|
| A1-Box fold Left Extend   |     | ON  |
| A2-WireEnd assm Out       | OFF |     |
| A3-Box Top Fold Photo Eye | O   | N   |
| B0-Compress Open          | OFF |     |
| B1-BottomFlap Left Down   | OFF |     |
| B2-Unused                 |     | OFF |
| B3-BottomFlap Left Up     |     | ON  |
| C0-Compress closed        |     | ON  |
| C1-BottomFlap Right Down  | OFF |     |
| C2-Table Vacuum           |     | ON  |
| C3-BottomFlap Right Up    | OFF |     |
|                           |     |     |
| < ESC > to Select Menu    |     |     |
|                           |     |     |

| I/O Module node #7 Switches Button B | ox                      |
|--------------------------------------|-------------------------|
|                                      |                         |
|                                      |                         |
| Module A                             |                         |
|                                      | Ix0-Start Button OFF    |
|                                      | Ix1-Stop ButtonON       |
|                                      | Ix2-Speed Slowdown OFF  |
|                                      | Ix3-Speed upON          |
|                                      | Ix4-Continue Button OFF |
|                                      | Ix5-Pause Button OFF    |
|                                      | Ix6-Length Reset OFF    |
|                                      | Ix7-TransferON          |
| Module B                             |                         |
|                                      | Ix0-SeQ Window OFF      |

|                        | Ix1-Door Release OFF |     |
|------------------------|----------------------|-----|
|                        | Ix2-Clear Faults     | OFF |
|                        | Ix3-Coil Removed     | OFF |
|                        | Ix4-No Box Coil OFF  |     |
|                        | Ix5-No Glue          | ON  |
|                        | Ix6-Low Glue Supply  | ON  |
|                        | Ix7-Glue Ready       | ON  |
|                        |                      |     |
| < ESC > to Select Menu |                      |     |

## **Function 7 – Output Nodes**

Press number 7. The following screen will appear:

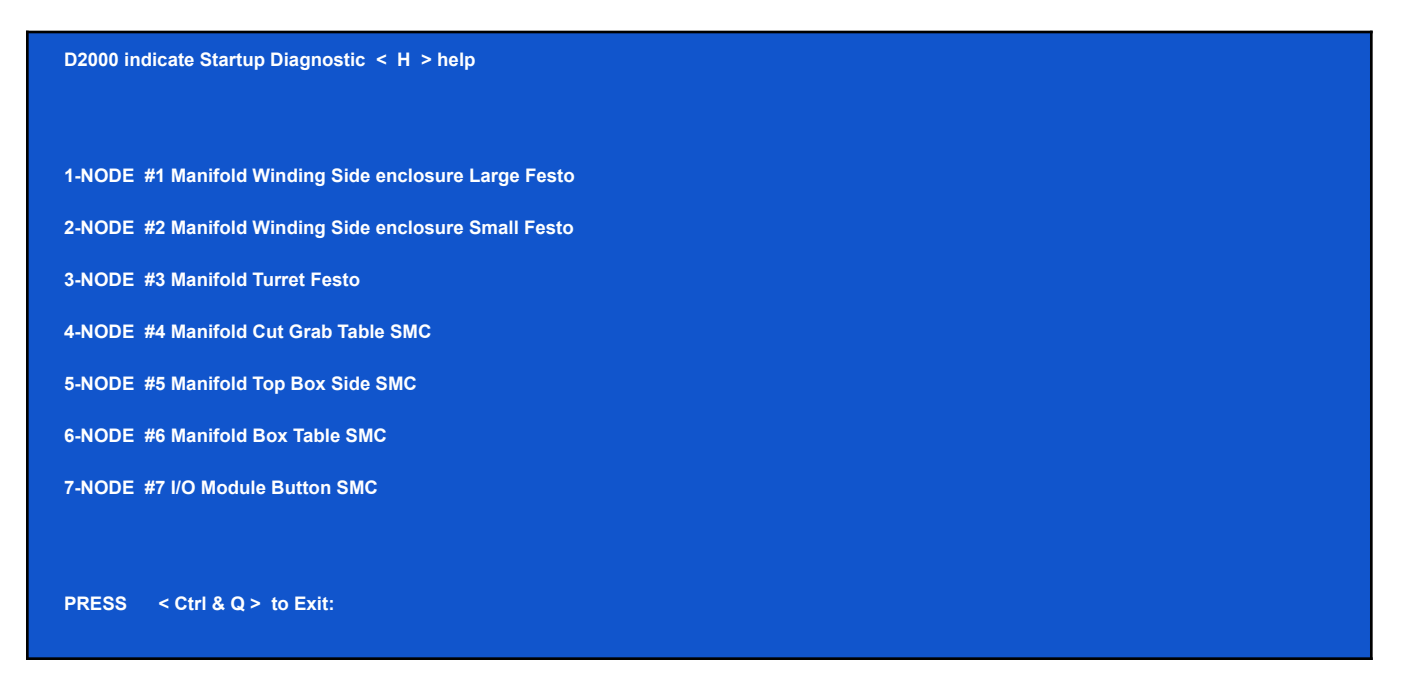

Press the node needed. A new menu will come up.

| Manifold node #1 Winding side large Festo |  |
|-------------------------------------------|--|
|                                           |  |
|                                           |  |
| 1-Cut Grab Horizontal                     |  |
| 2-Spindle Table                           |  |
| 3-Tube Retain                             |  |
| 4-Tube Holder Horizontal                  |  |
| 5-Rotate Turret                           |  |
| 6-Tube Hold Vertical                      |  |
| 7-Wire Grabber Jaws                       |  |
| 8-Spindle Table Lock Return Cyl Not Used  |  |
|                                           |  |
| < ESC > to select Menu                    |  |

Select which value (1-7) is needed. Another screen will appear. Turn the value on. It also indicates which direction it will go.

| Cut Grab Horizontal                                      |  |
|----------------------------------------------------------|--|
| Press < Pause > Push Button Move IN toward Turret        |  |
|                                                          |  |
| Press < Continue > Push Button Move OUT away from Turret |  |
|                                                          |  |
|                                                          |  |
|                                                          |  |
|                                                          |  |
| Press < ESC > Return to Main Menu                        |  |

This can be done for all the rest of the output nodes.

| Manifold node #2 Winding Side Festo small |  |
|-------------------------------------------|--|
|                                           |  |
| 1-Anti Reverse                            |  |
| 2-Buffer Dancer                           |  |
| 3-Oiler Traverse                          |  |
| 4-Tube Magazine                           |  |
| 5-Spindle Index                           |  |
| 6-Spindle Gear motor                      |  |
| 7-Soft Start Valve Brake Relay            |  |
| 8-Tube Holder Fingers                     |  |
|                                           |  |
| < ESC > to Select Menu                    |  |

#### Manifold node #3 On Turret

- 1-Tailhold Left
- 2-Tailhold Right
- 3-Gearmotor Right side
- 4-Gearmotor Left side
- 5-Endform Left
- 6-Endform Right
- 7-Tube Inserter Stop Cyc
- 8-Not used
- < ESC > to Select Menu

| Manifold node #4 Cut Grab |
|---------------------------|
|                           |
| 1-Cut Grab Cut            |
| 2-Cut Grab Cut            |
| 3-C.G Vertical            |
| 4-C.G Horizontal          |
|                           |
| < ESC > to Select Menu    |

Manifold node #5 SMC Top of Boxside

- 1-Glue Gun
- 2-Glue Flap Vertical
- 3-Boxload Vacuum
- 4-Boxload 2nd CUP
- 5-Glue Nozzle Vertical
- 6-Boxload Vertical
- 7-Boxload Horizontal

Manifold node #6 SMC Box Table

1-Box Fold Bottom Left

2-Box Fold Bottom Right

3-B.F Back Right

4-B.F Front

5-Wire Grabber Assm or Nylon Rod & Switch

6-Table Vacuum Unlatch Box Fold Compress

7-Wire Grab Around

8-Table Vacuum Top Flap Start

9-1st Top Flap Nylon

0-Box Flap Left

A-Vac Cup Purge

< ESC > to Select Menu

I/0 Modual node #7 Button Box

1-Start Light

2-Continue Light

3-Box Side Slow Start dump

4-Hotmelt Standby Reset Signal

5-Door Release Light

6-No Box Light

7-No Glue Top Light

< ESC > to Select Menu

# **Devicenet Switch Locations**

## Node 1

### Figure 4- Turret Rotary Actuator, Tube Holder Horizontal Cylinder

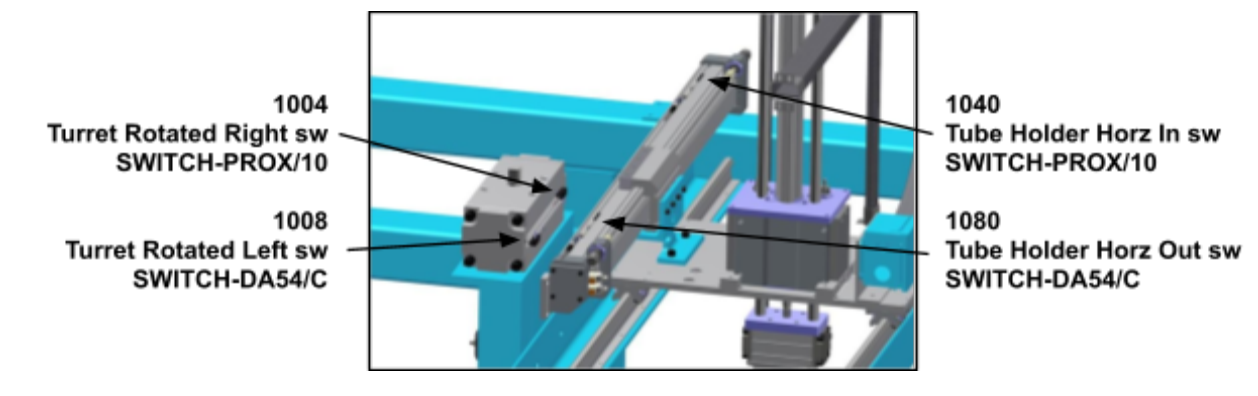

**NOTE:** The Left Turret's "L" Bracket will move under the traverse while in motion. The right side will never, the machine will reset and always start on the right turret

### Figure 9- Tube Holder, Tube Holder Vertical Eye

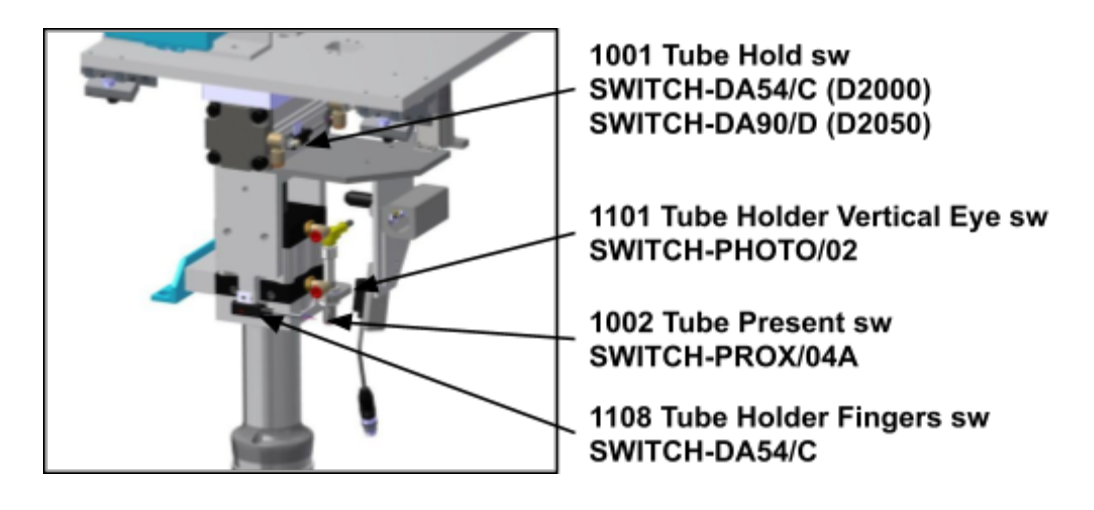

### Figure 10 - Tube Holder Vertical Cylinder

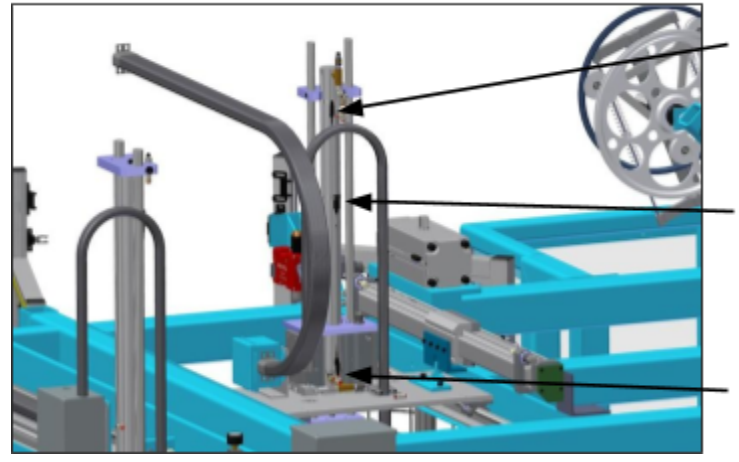

1020 Tube Holder Vert Up sw SWITCH-DH7CL SWITCH-BAN/040

1102 Tube Holder Vert Mid sw SWITCH-DG5NTL SWITCH-BAN/04

1010 Tube Holder Vert Down sw SWITCH-DH7CL SWITCH-BAN/040

### Node 2

### Figure 1 - Spindle Table

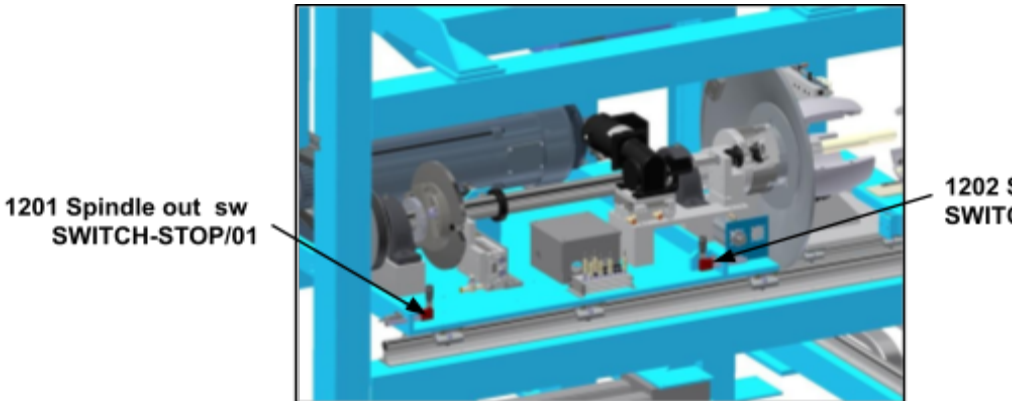

1202 Spindle in sw SWITCH-STOP/01

### Figure 7 - Spindle Mandrel

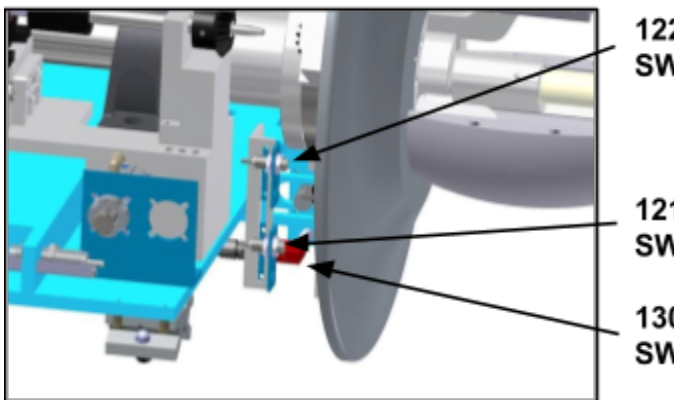

1220 Spindle Mandrel Opened sw SWITCH-PROX/02

1210 Spindle Mandrel Closed sw SWITCH-PROX/02

1301 Cutter/Grabber Table Stop sw SWITCH-STOP/01

### Figure 8 - Spindle Index, Spindle Gear Motor Engage/Disengage

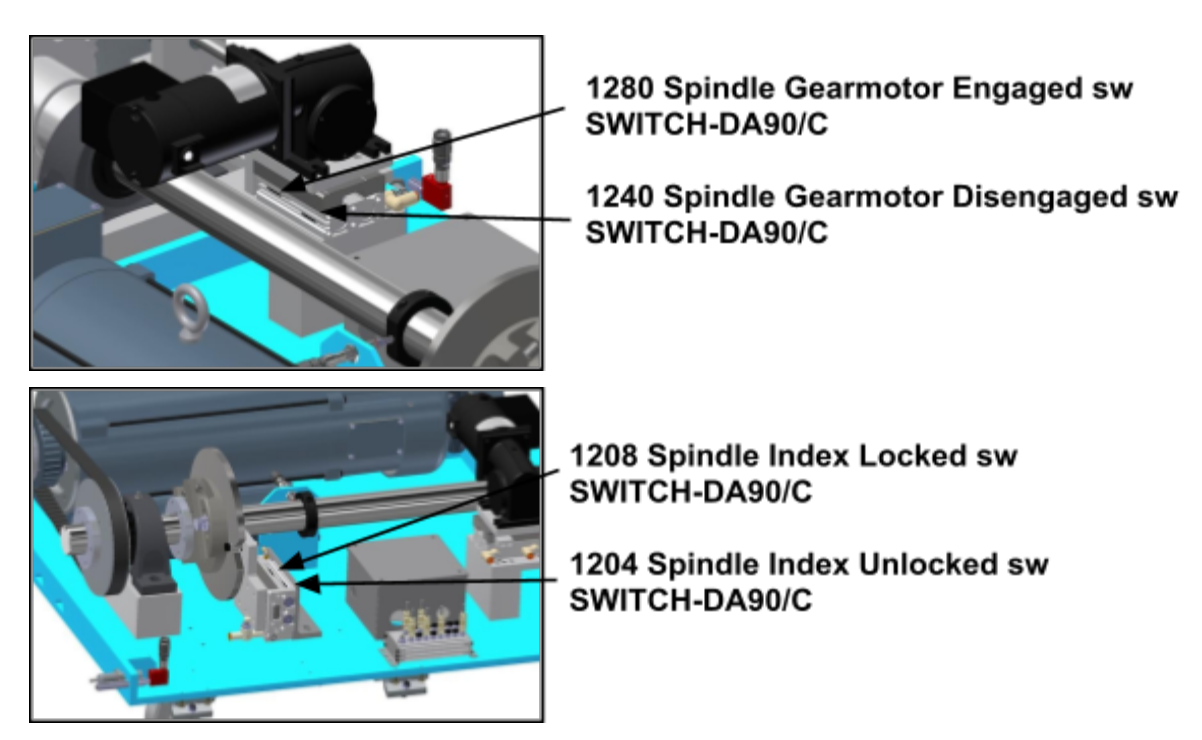

### Node 3

#### Figure 2 - Endform/Turret Rotation

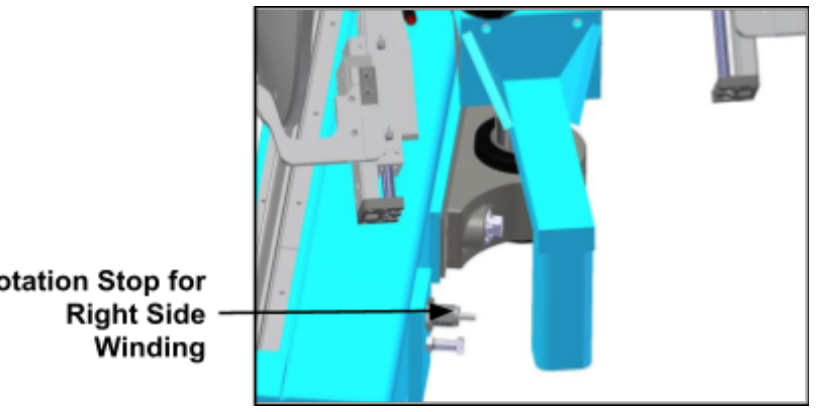

Rotation Stop for

### **Figure 3 - Endform Cylinder**

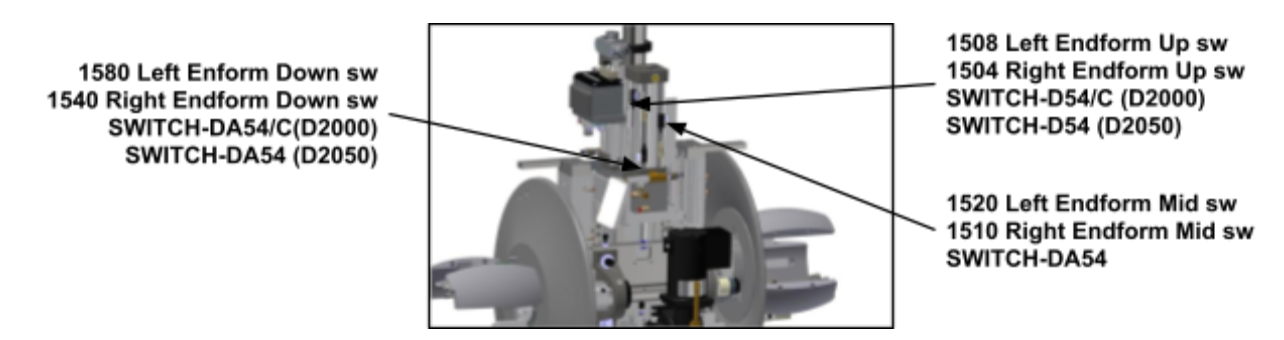

#### Figure 5 - Mandrel

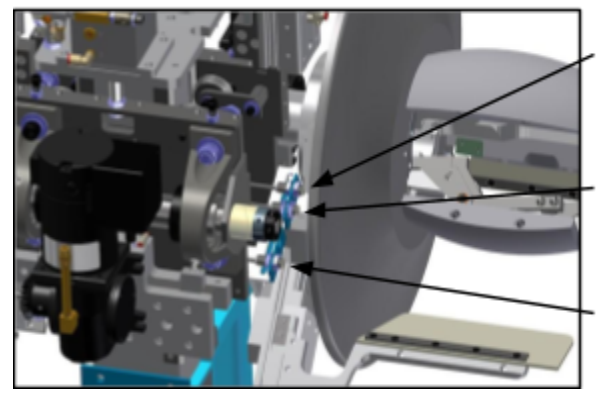

1502 Left Mandrel Opened sw 1501 Right Mandrel Opened sw SWITCH-PROX/02

1420 Left Mandrel Mid sw 1410 Right Mandrel Mid sw SWITCH-PROX/02

1402 Left Mandrel Closed sw 1401 Right Mandrel Closed sw SWITCH-PROX/02

### Figure 6 - Turret Gearmotor Engage/Disengage

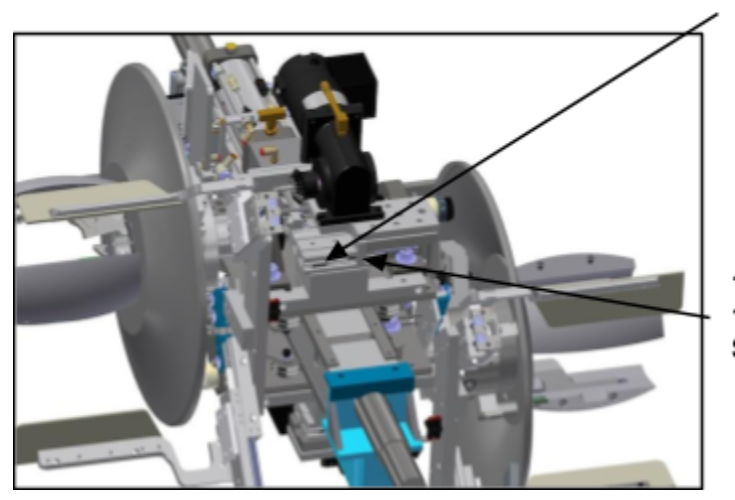

1408 Left Gear Motor Engaged sw 1404 Right Gear Motor Engaged sw SWITCH-DA90/D

1480 Left Gear Motor Disengaged sw 1440 Right Gear Motor Disengaged sw SWITCH-DA90/D

### Node 4

Figure 12 - Cutter/Grabber L/R/Mid, Vertical Up/Down (D-2000 Only)

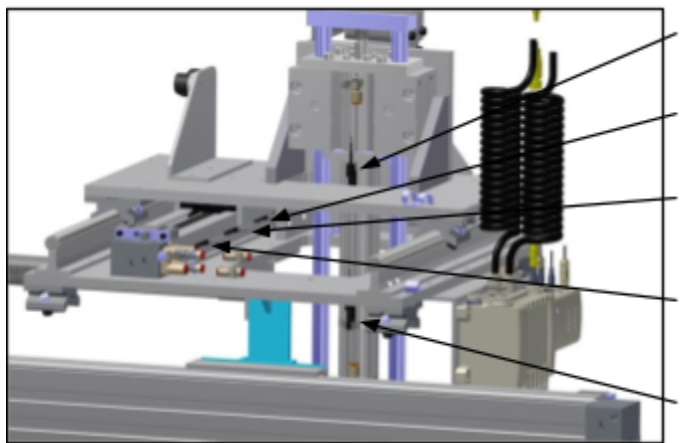

1680 Cutter/Grabber Vert Up sw SWITCH-DH7CL

1602 Cutter/Grabber Horz Left sw SWITCH-DY69BL/D

1608 Cutter/Grabber Left-Right Mid sw SWITCH-DY69BL/D (See DWG. 18036 SWITCH-LATCH/K1)

1610 Cutter/Grabber Horz Right sw SWITCH-DY69BL/D

1601 Cutter/Grabber Vert Down sw SWITCH-DH7CL SWITCH-BAN/040

### Figure 13 - Cutter/Grabber Horizontal In/Out (D-2000 Only)

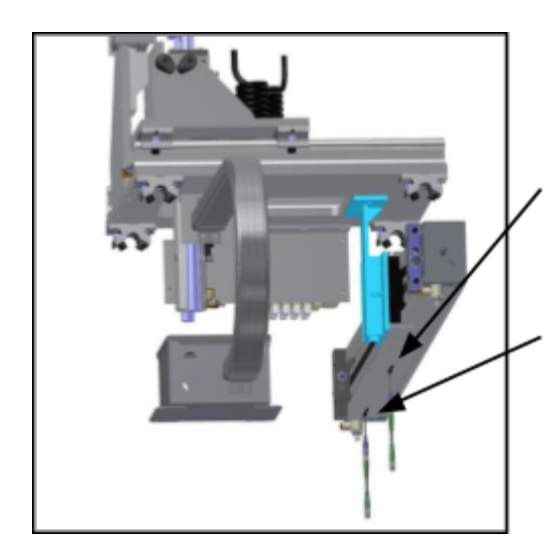

1640 Cutter/Grabber Horz Out sw SWITCH-DY69BL/C

1620 Cutter/Grabber Horz In sw SWITCH-DY69BL/C

Figure 23 - Robot Arm (D-2050 Only)

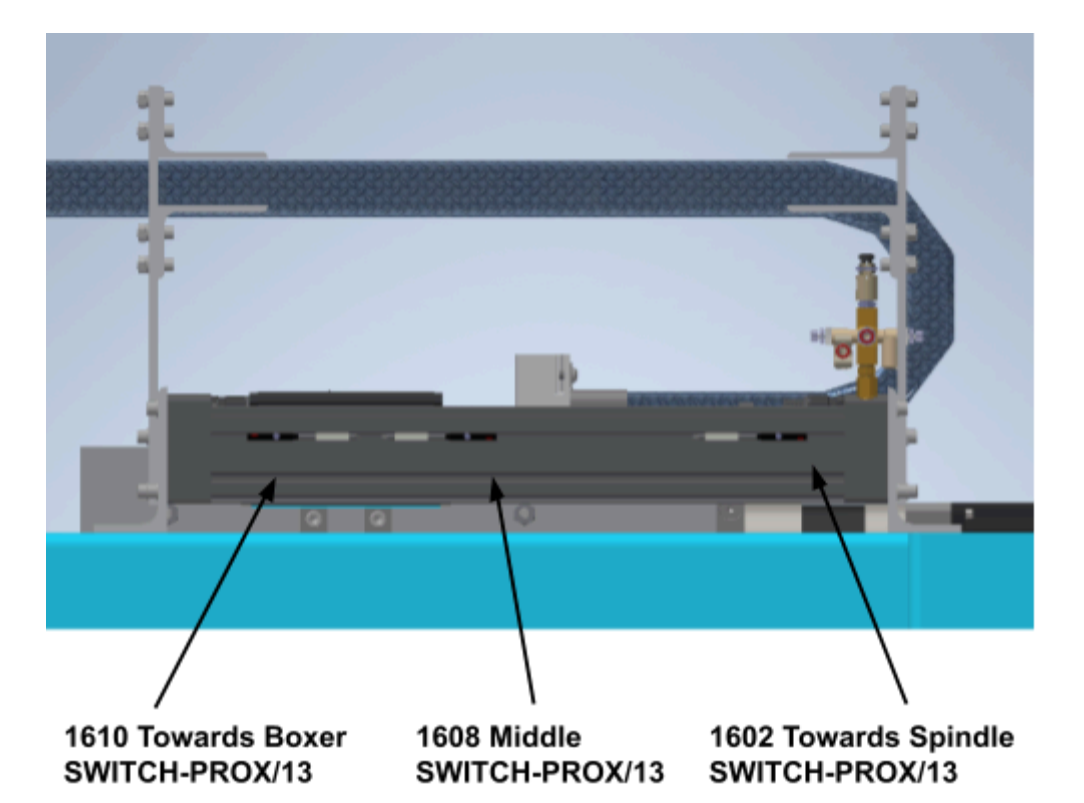

### Figure 24 - Robot Arm Shoulder/Elbow (D-2050 Only)

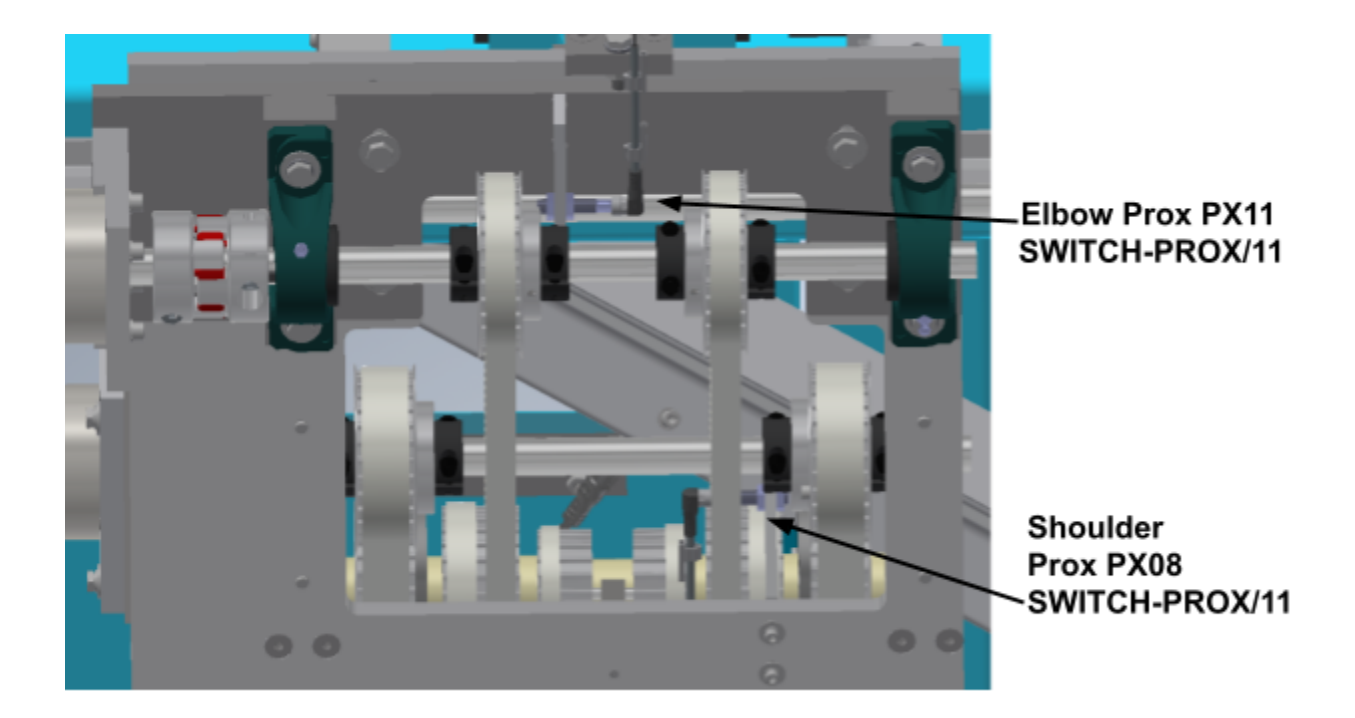

### Node 5

#### Figure 14 - Box Load Horizontal Cylinder

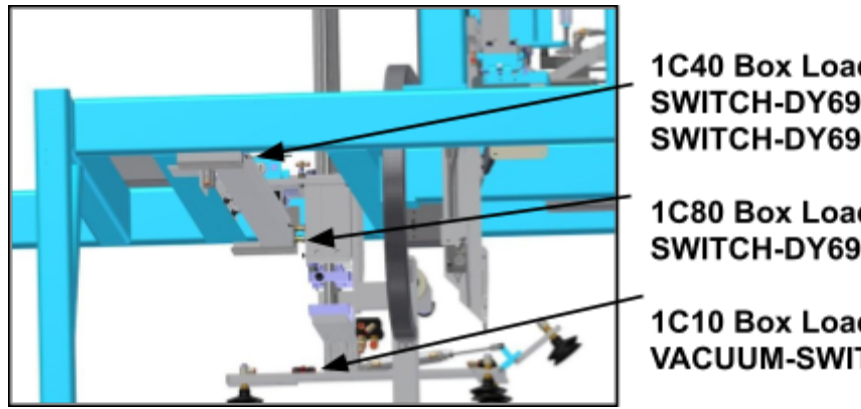

1C40 Box Load Horz Out sw SWITCH-DY69BL/C (D2000) SWITCH-DY69BL/D (D2050)

1C80 Box Load Horz In sw SWITCH-DY69BL/C

1C10 Box Load Vacuum sw VACUUM-SWITCH/3

### Figure 15 - Box Load Vertical Cylinder

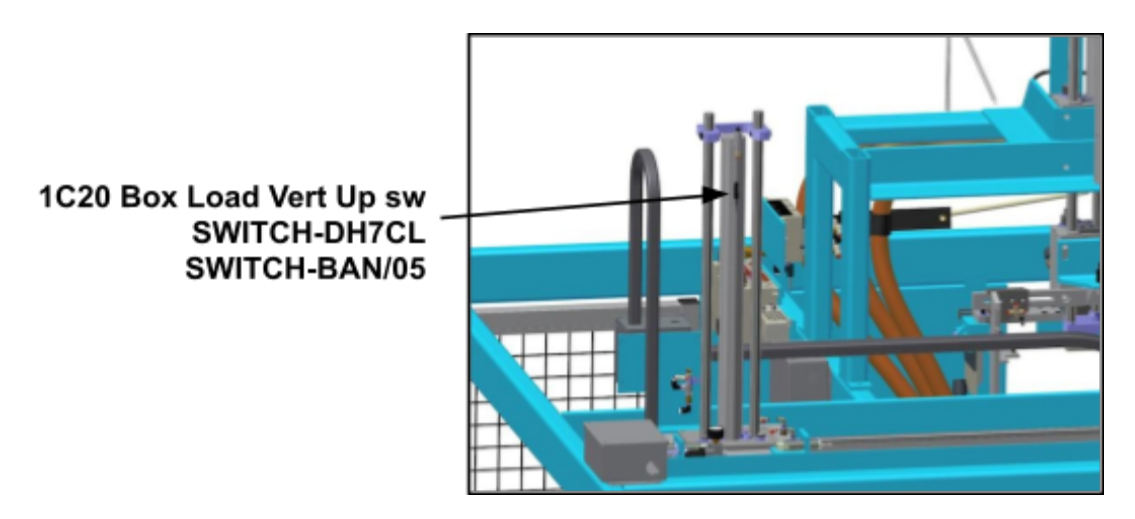

### Figure 16 - Box Fold Top/Glue Nozzles

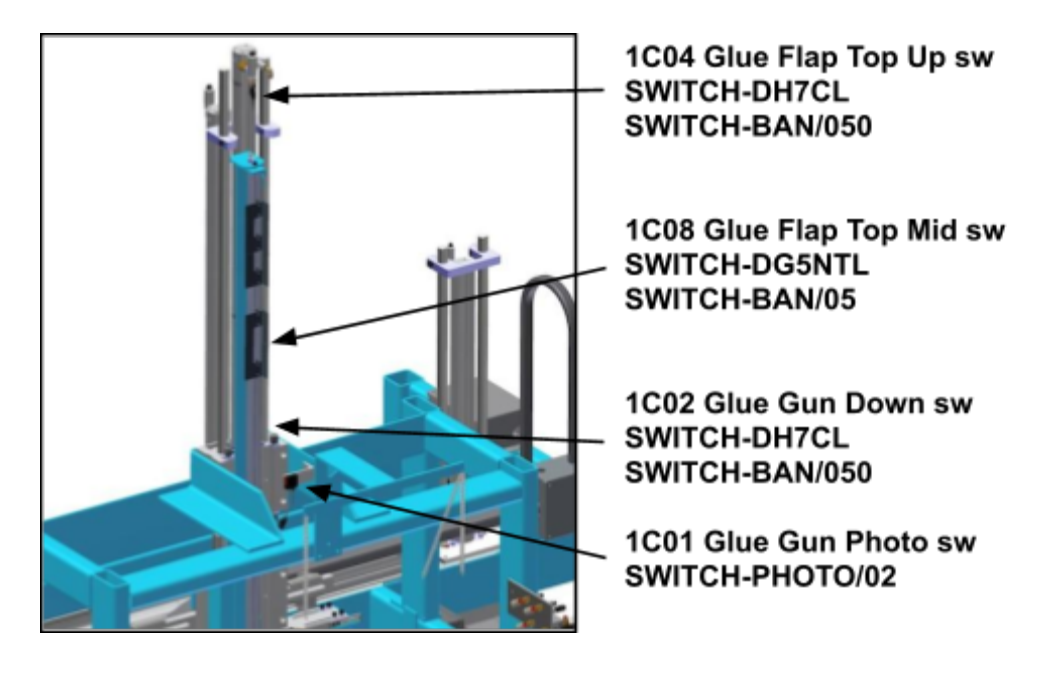

Node 5

#### Figure 11 - Tube Pickup Cup

1D08 Low Tube Supply sw SWITCH-PROX/04A -

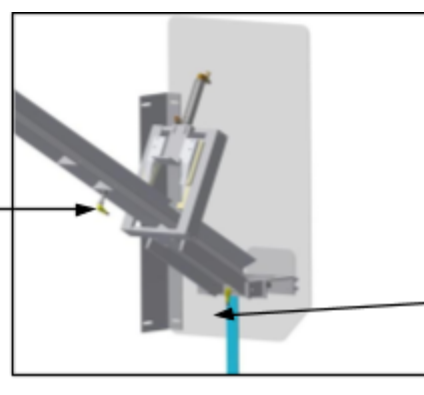

1D10 Tube Pickup Cup sw SWITCH-PROX/04A

Or - SWITCH-PHOTO/03 When used with SWITCH REFLE/02

### Node 6

#### Figure 18 - Box Fold Back/Table Box Hold Vacuum Switch

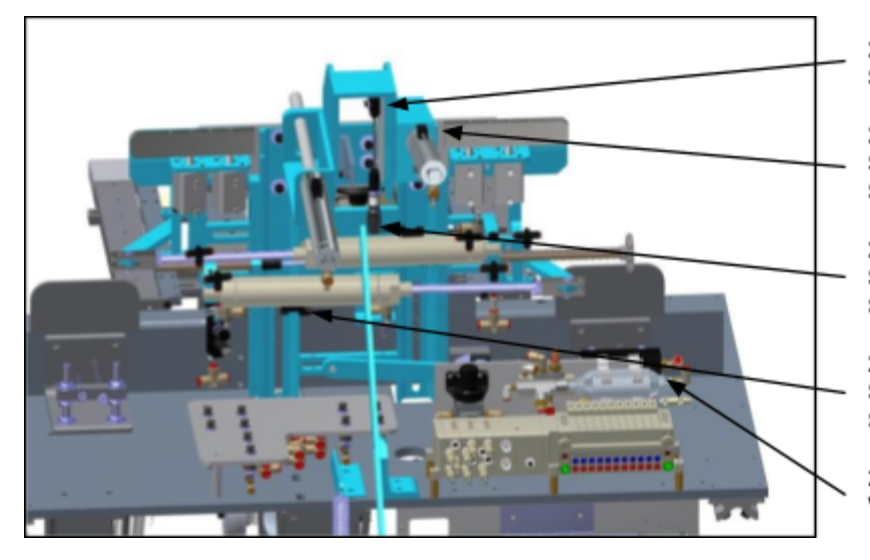

2208 Box Top Fold Photo Eye SWITCH-PHOTO/02

2204 Tail Grabber In sw SWITCH-DG5NTL SWITCH-BAN/32

2202 Box Fold Back Left sw SWITCH-DH7CL SWITCH-BAN/01

2201 Box Fold Back Right sw SWITCH-DH7CL SWITCH-BAN/01

2304 Table Box Hold Vacuum SW VACUUM-SWITCH/3

#### Figure 19 - Box Fold Bottom

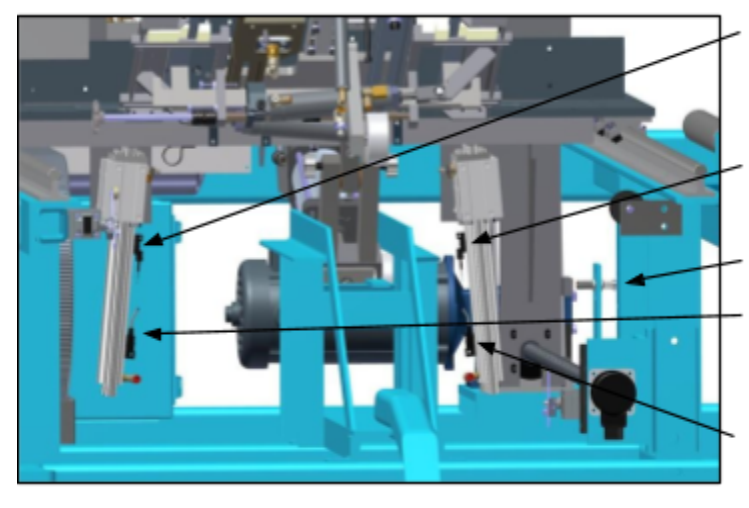

2280 Box Fold Bottom Left Up sw SWITCH-DH7CL SWITCH-BAN/32

2308 Box Fold Bottom Right Up sw SWITCH-DH7CL SWITCH-BAN/32

PU3 Table Mid sw SWITCH-PROX/02A

2220 Box Fold Bottom Left Mid sw SWITCH-DG5NTL SWITCH-BAN/02

2302 Box Fold Bottom Right Mid sw SWITCH-DG5NTL SWITCH-BAN/02

#### Figure 21 - Compression Cylinder

2210 Box Compress Open sw SWITCH-DA54C

2301 Box Compress Close sw SWITCH-DA54C

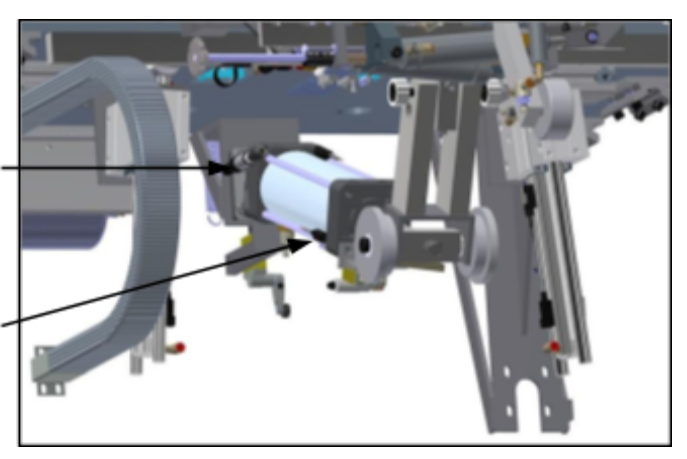

### Figure 22 - Conveyor

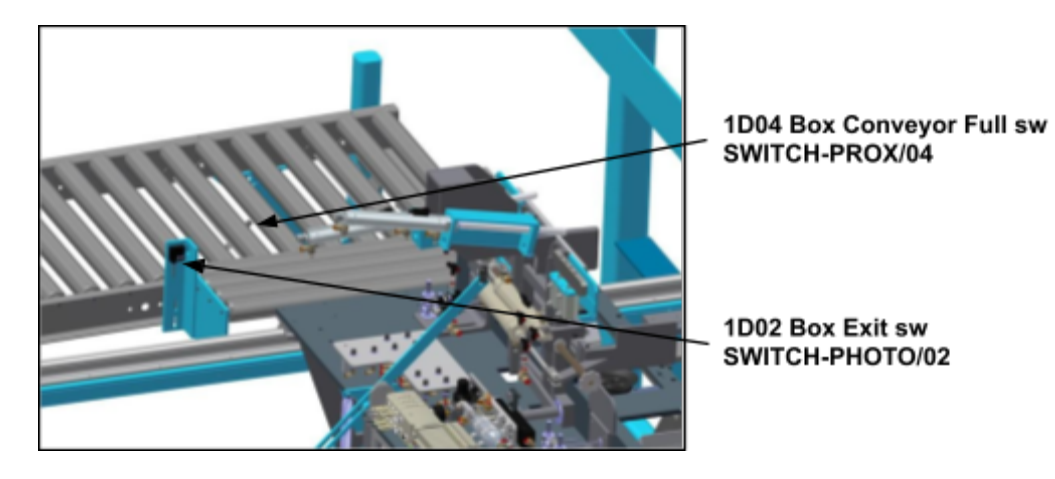